## ATEN RS232 -> USB adapter Windows 10/11 install

1. Click the looking glass next to the Windows Start button and type *"Device Manager"*. Open the Device Manager when found. You need to install the ATEN drivers if you find *"USB-Serial Controller D"* with an exclamation mark as shown below.

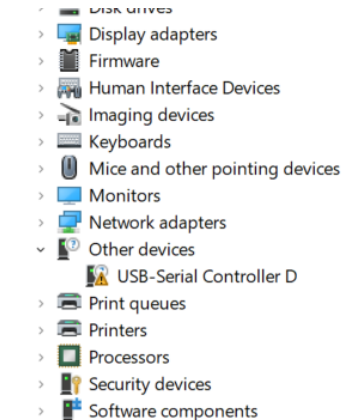

2. Right click the USB-Serial Controller D and choose "Update driver" from the menu

| > |                           |                           |
|---|---------------------------|---------------------------|
| > | 🖵 Network adapters        |                           |
| ~ | Other devices             |                           |
|   | 📓 USB-Serial Controller D |                           |
| > | 🚍 Print queues            | Update driver             |
| > | 🚍 Printers                | Disable device            |
| > | Processors                |                           |
| > | Security devices          |                           |
| > | Software components       | Scan for hardware changes |
| > | Software devices          | <b>n</b> 4                |
| > | 🖣 Sound, video and gan    | Properties                |
| > | 🔄 Storage controllers     |                           |
|   |                           |                           |

## 3. Choose Search for drivers automatically

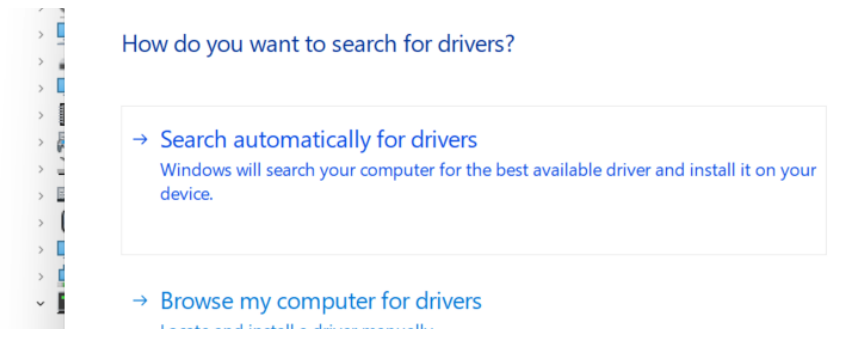

4. Choose "Search for updated drivers on Windows Update" if Windows would fail to find the drivers.

| 🛓 Device Manager – 🗆 🗙                                                                                                    |       |  |  |  |  |  |  |  |
|----------------------------------------------------------------------------------------------------|-------|--|--|--|--|--|--|--|
| File Action View Help                                                                                                    |       |  |  |  |  |  |  |  |
|                                                                                                    |       |  |  |  |  |  |  |  |
|                                                                                                    | ×     |  |  |  |  |  |  |  |
| ← I Update Drivers – USB-Serial Controller D                                                                                     |       |  |  |  |  |  |  |  |
|                                                                                                    |       |  |  |  |  |  |  |  |
| Windows was unable to install your USB-Serial Controller D                                                                       |       |  |  |  |  |  |  |  |
| Windows could not find drivers for your device.                                                                                  |       |  |  |  |  |  |  |  |
| If you know the manufacturer of your device, you can visit their website and check the support section for downloadable drivers. |       |  |  |  |  |  |  |  |
| → Search for updated drivers on Windows Update                                                                                   |       |  |  |  |  |  |  |  |
|                                                                                                    | Close |  |  |  |  |  |  |  |
| Universal Serial Bus devices                                                                                                    |       |  |  |  |  |  |  |  |
|                                                                                                    |       |  |  |  |  |  |  |  |
|                                                                                                    |       |  |  |  |  |  |  |  |

5. Click "Check for updates"

|    | > 🗐 Au<br>> 🎯 Ba<br>> 🚯 Bli                  | ର Windows Update                                |
|----|----------------------------------------------|-------------------------------------------------|
|    | > 🔮 Ca<br>> 💻 Cc<br>> 🖬 Di<br>> 🜆 Di         | You're up to date<br>Last checked: Today, 14:35 |
|    | > 🐺 Hi                                       | Check for updates                               |
|    | > 🚅 Im<br>> 🥅 Ke<br>> 🚺 M<br>> 📮 M<br>> 📮 Ne | View optional updates                           |
| 6. | and [click] "View optional updates"          |                                                 |
|    | > 🐺 Hu                                       | Check for updates                               |

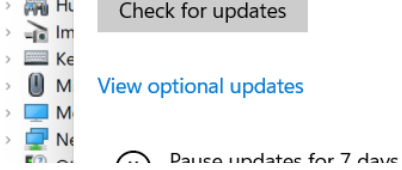

>

## 7. Select ATEN driver and click "Download and install"

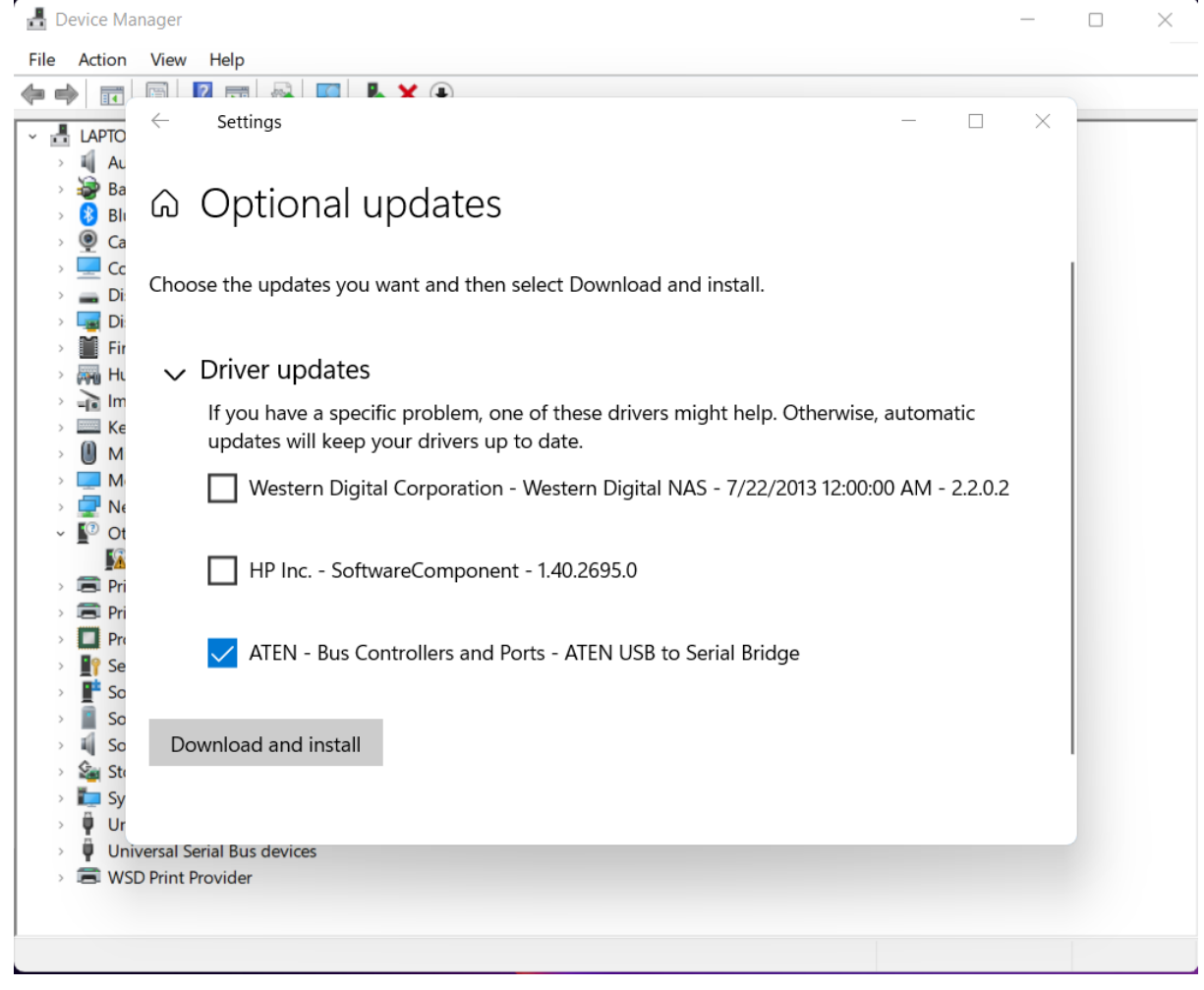

8. Verify that the ATEN adapter is showing as it should in the *Device Manager* after the installation:

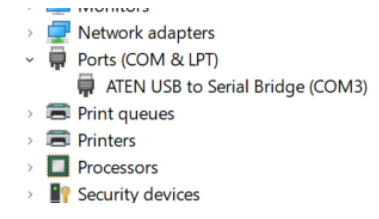